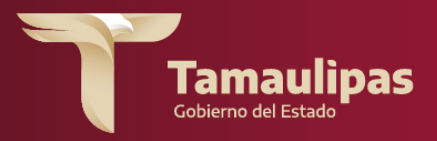

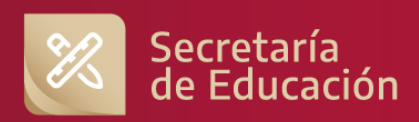

# **GUIA DE USUARIO** MÓDULO DE RESULTADOS

## ACTUALIZACIÓN DE ALUMNOS TAMAULIPAS APRENDE 2025

SECRETARIA DE EDUCACIÓN DE TAMAULIPAS SUBSECRETARIA DE EDUCACIÓN BÁSICA SUBSECRETARIA DE PLANEACIÓN DIRECCIÓN DE EVALUACIÓN

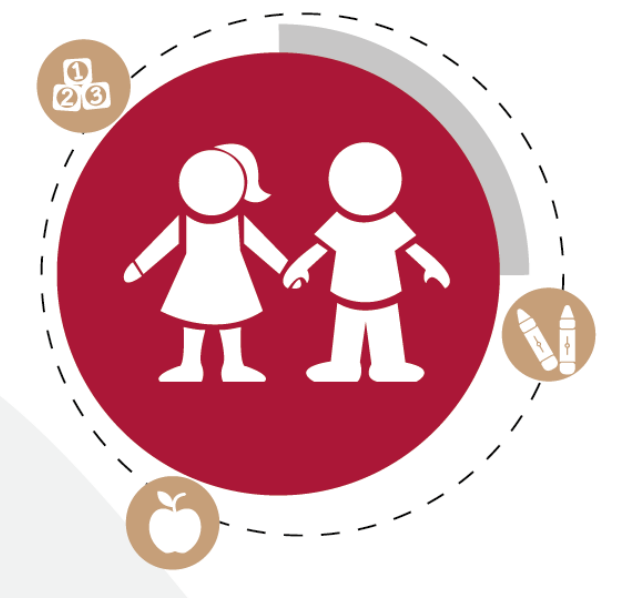

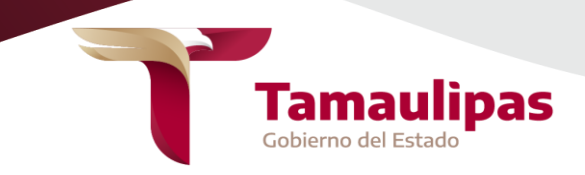

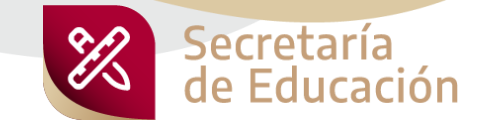

1. En su navegador, ingrese al módulo de la Dirección de Evaluación parra la validación de alumnos de Tamaulipas Aprende: https://evaluacion-siie.tamaulipas.gob.mx/modulo/index/index.php?img=tamaprende\_val

| Tamaulipas                                                                                                    | Secretaría<br>de Educación | Secretaria de Educación de Tamaulipas<br>Subsectenta de Hanación<br>Disción de Evaluación |
|----------------------------------------------------------------------------------------------------|----------------------------|-------------------------------------------------------------------------------------------|
|                                                                                                    |                            | TAMAULIPAS APRENDE<br>VALIDACIÓN DE ALUMNOS                                               |
| s damos la más cordial bienvenida al módulo de la Dirección de<br>aluación de la Secretaria de Educación de Tamaulipas.<br>poner este módulo al alcance de maestros, padres de familia y de la<br>ciedad mexicana en general, la Dirección asume su compromiso con la<br>lidad de la educación y, en especial, con una evaluación válida,<br>nfiable, útil y transparente, poniendo a la disposición la información de<br>s resultados de las diferentes evaluaciones que se aplican en el<br>tidad, para que sirva de sustento a acciones de mejora que se<br>plementen desde el aula, los centros escolares, las zonas y sectores<br>ucativos, así como a las autoridades educativas, para que permitan<br>evar la calidad de la educación de niños y jóvenes tamaulipecos.<br>speramos que la información sea útil para lo que se emprenda en cada<br>a de las escuelas, regiones de nuestro estado sea para elevar la calidad<br>ducativa. |                            | Usuario SIIE<br>200503000P<br>Clave SIIE<br><br>Ingresar                                  |

2. Capture su usuario y contraseña y dé click en el botón "Ingresar".

| 0                                     | TAMAULIPA<br>VALID/                          | S APRENDE<br>ACIÓN DE ALUMNOS |
|---------------------------------------|----------------------------------------------|-------------------------------|
|                                       | Usuario SIIE<br>28DESO106P<br>Clave SIIE<br> |                               |
| · · · · · · · · · · · · · · · · · · · | 0                                            |                               |

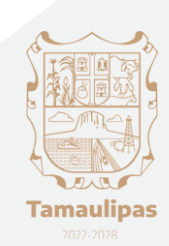

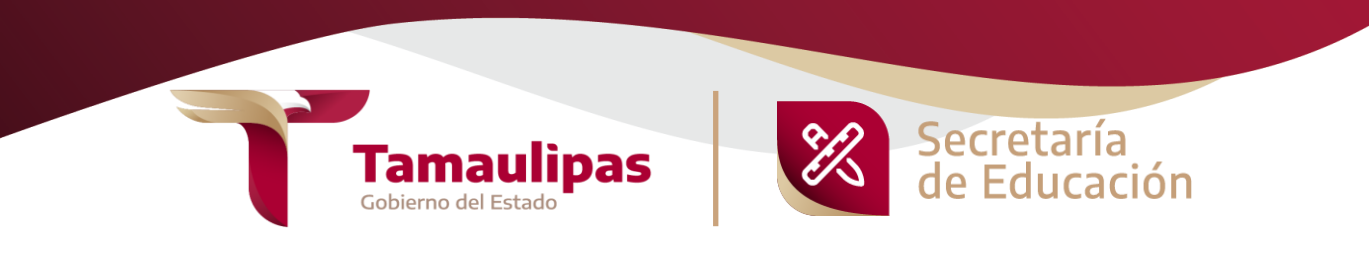

## 3. Al ingresar correctamente, se le mostrará el mensaje de bienvenida.

| <b>1</b> 7                                                    | <b>Tamaulipas</b><br>Gobierno del Estado                                        | Secretaría<br>de Educación                                                             | Secretaría c<br>Subsecretaría<br>Dirección de E | de Educación de Tamaulipas<br>de Planeación<br>valuación                                   | - 1               |
|---------------------------------------------------------------|---------------------------------------------------------------------------------|----------------------------------------------------------------------------------------|-------------------------------------------------|--------------------------------------------------------------------------------------------|-------------------|
| Evaluación Diagnostica - OCI - TAM Aprende -                  |                                                                                 |                                                                                        |                                                 |                                                                                            |                   |
| Click en el menu de amba para iniciar                         | CCT: 28DPR0683W Nom<br>Nivel: PRIMARIA Zona<br>Domicilio: ARTEAGA,BOCANEGRA Y F | nbre del CT: OCHO DE MAYO<br>1 Escolar: 02 Sector Escolar: 01<br>20RFIRIO DIAZ,CP88030 | Municipio: NUEVO LAREDO                         |                                                                                            | - 1               |
|                                                               |                                                                                 |                                                                                        |                                                 |                                                                                            | - 1               |
|                                                               |                                                                                 |                                                                                        |                                                 |                                                                                            | - 1               |
|                                                               |                                                                                 |                                                                                        |                                                 |                                                                                            | - 1               |
|                                                               |                                                                                 |                                                                                        |                                                 |                                                                                            |                   |
| 4. A continuación<br>desplace el cursor<br>actualización" y h | , dé click e<br>r hacia aba<br>aga click e                                      | en el menú su<br>ajo hasta sel<br>en ella.                                             | uperior "T<br>eccionar                          | TAM Apren<br>la opción "/                                                                  | ide" y<br>ALUMNOS |
| <u>ן</u>                                                      | Tamaulipas<br>Gobierno del Estado                                               | Secretaría<br>de Educación                                                             | Si<br>Si<br>Di                                  | ecretaría de Educación de Tamaulipa<br>ubsecretaría de Planeación<br>rección de Evaluación | s                 |
| Evaluación Diagnostica - OCI - TAM Aprende -                  |                                                                                 |                                                                                        |                                                 |                                                                                            |                   |

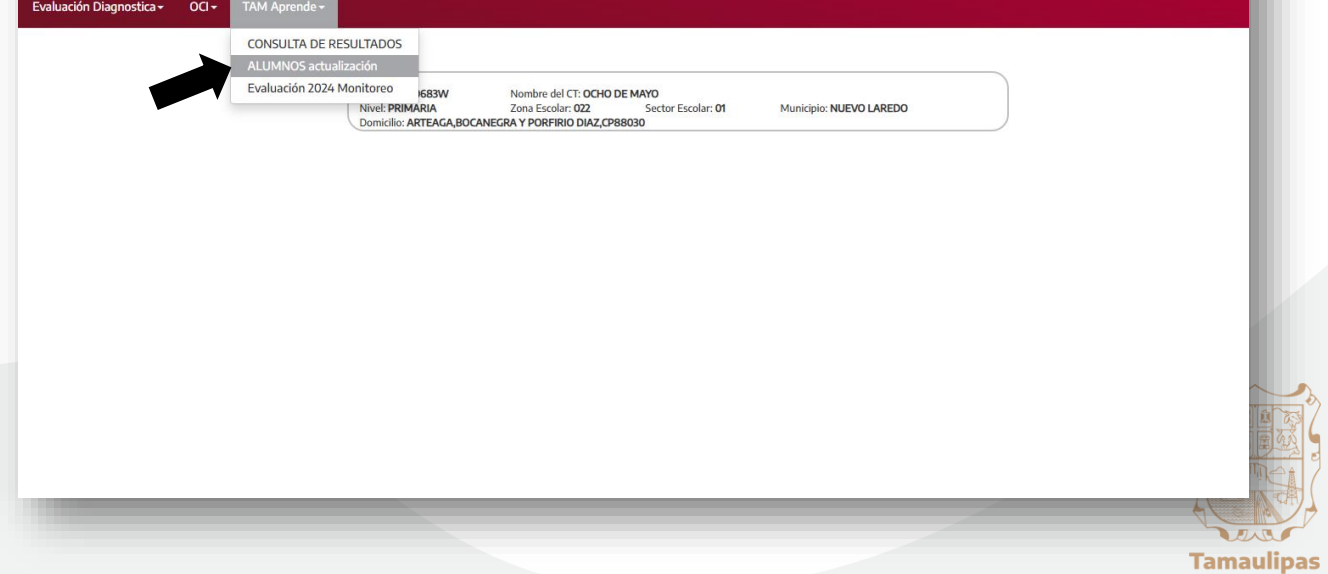

5. Aparecerán entonces los datos de su Centro de Trabajo y una lista desplegable de los grupos con los que cuenta.

|                       |                                                           | Cobleme del Es                                   | ulipas 🛛 🕅              | Secretaría<br>de Educación | Secretaría de Educación de Tamaulipi<br>Subsecretaría de Planeación<br>Dirección de Evaluación | Inicio   Secretaría de Educac |
|-----------------------|-----------------------------------------------------------|--------------------------------------------------|-------------------------|----------------------------|------------------------------------------------------------------------------------------------|-------------------------------|
| NET <del>-</del> Regu | larización - PLANEA MS -                                  | Evaluación Diagnostica - OCI -                   | TAM Aprende - PREESCOLA | AR - Procesos +            |                                                                                                |                               |
| Tam<br>Ciclo I        | naulipas Apre<br>Escolar 2024-2025<br>Ilización de alumno | ende 2025                                        | V * Ocho de Mavo        |                            |                                                                                                | Finalizar Actualización       |
| Lista d               | e grupos para captura                                     | Lista de gru<br>Lista de gru<br>3º "A"<br>6º "A" | ipos: V                 |                            |                                                                                                |                               |

6. En el caso de Secundarias con más de un turno, haga click en el apartado del turno correspondiente y después seleccionar de la lista desplegable el grupo que va a validar.

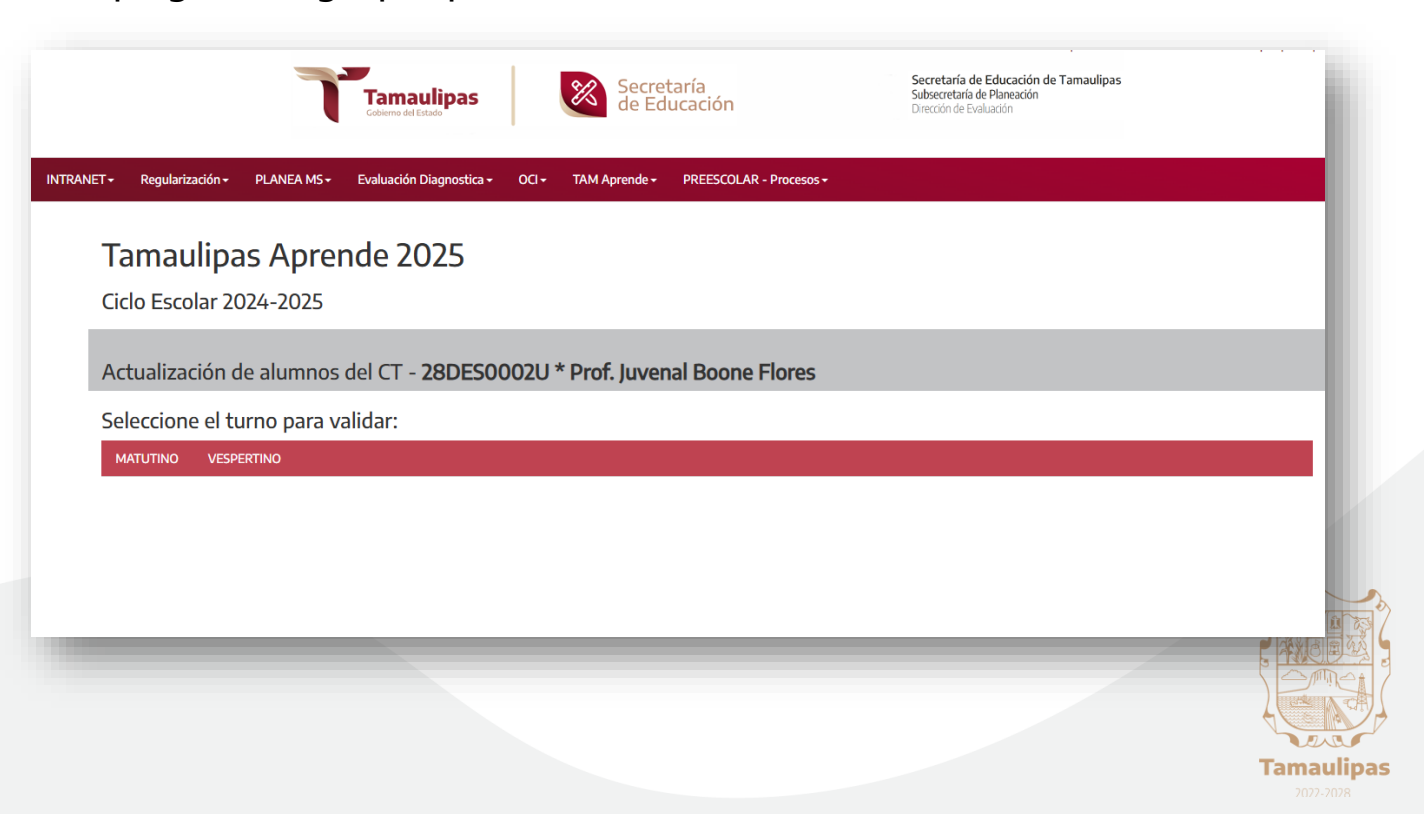

7. Ahora haga click en la lista de grupos del turno elegido. Con el cursor desplácese hacia abajo y seleccione uno de ellos para visualizar la lista de los alumnos que le corresponde.

| Tamaulipas         Secretaría         Secretaría de Educación           Columno del Estado         Dirección de Evaluación         Dirección de Evaluación           | nno   sooranu er sauckon er sauckon er sauckon er sander er i menninga   sie   rem<br>actón de Tamaulipas<br>actón |
|----------------------------------------------------------------------------------------------------|----------------------------------------------------------------------------------------------------|
| NET - Regularización - PLANEA MS - Evaluación Diagnostica - OCI - TAM Aprende - PREESCOLAR - Procesos -                                                              |                                                                                                    |
| Tamaulipas Aprende 2025<br>Ciclo Escolar 2024-2025                                                                                                    |                                                                                                    |
| Actualización de alumnos del CT - 28DES0002U * Prof. Juvenal Boone Flores                                                                                            |                                                                                                    |
| Seleccione el turno para validar:                                                                                                    |                                                                                                    |
| MATUTINO VESPERTINO                                                                                                    |                                                                                                    |
| Grupos del turno MATUTINO                                                                                                    | Finalizar actualización<br>turno MATUTINO                                                                          |
| Seleccione un grupo para actualizar la lista de alumnos:<br>Lista de grupos:<br>3° A<br>3° 8<br>3° 7<br>3° 8<br>3° 7<br>3° 7<br>3° 7<br>3° 7<br>3° 7<br>3° 7<br>3° 7 |                                                                                                    |

8. Aparecerán en orden alfabético los nombres de los alumnos del grupo que seleccionó. Revise que en el listado se encuentren todos los alumnos que le corresponden.

| auzarion de allin                   | nnos del CT - 28DES000211 * Prof Juvenal Boone Flores                                                                                                    |                                                                                                    |                                           |                                    |
|-------------------------------------|----------------------------------------------------------------------------------------------------|----------------------------------------------------------------------------------------------------|-------------------------------------------|------------------------------------|
|                                     |                                                                                                    |                                                                                                    |                                           |                                    |
| cione el turno pa                   | ara valıdar:                                                                                                    |                                                                                                    |                                           |                                    |
| VESPERTINO                          |                                                                                                    |                                                                                                    |                                           |                                    |
| pos del turno                       | MATUTINO                                                                                                    |                                                                                                    | Finalizar actualización<br>turno MATUTINO |                                    |
| cione un grupo p                    | para actualizar la lista de alumnos:                                                                                                    |                                                                                                    |                                           |                                    |
|                                     | ~                                                                                                    |                                                                                                    |                                           |                                    |
|                                     | _                                                                                                    |                                                                                                    |                                           |                                    |
|                                     |                                                                                                    |                                                                                                    | R                                         | egistrar nuevo alumno              |
|                                     |                                                                                                    |                                                                                                    |                                           |                                    |
|                                     |                                                                                                    |                                                                                                    |                                           | Ł                                  |
|                                     | Lista de <u>alumnos activos</u> del gru                                                                                                    | po 3° "A" del turno MATUTINO                                                                                                    |                                           |                                    |
|                                     | Lista de <u>alumnos activos</u> del grun<br>Alfoul éreta lista aperece                                                                                                    | po 3º "A" del turno MATUTINO<br>de los alumese elemendos                                                                                                    |                                           | Quitar                             |
|                                     | Lista de <u>alumnos activos</u> del gruy.<br>Alfeal di esta lista aparecer                                                                                                    | po 3° "A" del turno MATUTINO<br>dia los alamese etterados                                                                                                    | Alumnos                                   | Quitar<br>del                      |
| Num. Lista                          | Lista de <u>alumnos activos</u> del gruj<br>Al find di esta lista spescer<br>Nombre del alumno                                                                                                    | po 3º "A" del turno MATUTINO<br>de los alumeses etimonales<br>CURP                                                                                                   | Alumnos<br>NEE                            | Quitar<br>del<br>listado           |
| Num. Lista<br>1                     | Lista de <u>alumnos activos</u> del gruj<br>Al foi di esta litis aperece<br>Nombre del alumno<br>ALVARADO ALVAREZ ASHLEY NAHOMI                                                                                                    | po 3º "A" del turno MATUTINO<br>de los alumeos elementes<br>CURP<br>AAAA100310MT5LLSA7                                                                               | Alumnos<br>NEE                            | Quitar<br>del<br>listado           |
| Num. Lista<br>1<br>2                | Lista de <u>alumnos activos</u> del gru<br>Al foi di eceta litis apener<br>Nombre del alumno<br>ALVARADO ALVAREZ ASHLEY NAHOMI<br>BALLINA VEGA JOCELIN ARELY                                                                                                    | po 3º "A" del turno MATUTINO<br>de los alamose elementos<br>CURP<br>AAAA100310MTSLLSA7<br>BAVy100728MTSLCCA7                                                         | Alumnos<br>NEE                            | Quitar<br>del<br>listado<br>R<br>R |
| Num. Lista<br>1<br>2<br>3           | Lista de <u>alumnos activos</u> del gru      M <sup>ind</sup> de esta bita apenere      Nombre del alumno      ALVARADO ALVAREZ ASHLEY NAHOMI      BALLINA VEGA JOCELIN ARELY      BELTRAN ZENON WILBERT                                                         | po 3º "A" del turno MATUTINO<br>de les alumese elemendes<br>AAAA100310MTSLLSA7<br>BAVJ100728MTSLCCA7<br>BEZW100628HMCLNLA9                                           | Alumnos<br>NEE                            | Quitar<br>del<br>listado           |
| Num. Lista<br>1<br>2<br>3<br>4      | Lista de <u>alumnos activos</u> del gru      Mitor de esta lista apenere      Nombre del alumno      ALVARADO ALVAREZ ASHLEY NAHOMI      BALLINA VEGA JOCELIN ARELY      BELTRAN ZENON WILBERT      BERMUDEZ PARTIDA DONOVAN ALESSANDRO                          | po 3º "A" del turno MATUTINO<br>de lo alumnos delmendos<br>AAAA100310MTSLLSA7<br>BAVJ100728MTSLGCA7<br>BEZW100628HMCLNLA9<br>BEPD091223HTSRRNA4                      | Alumnos<br>NEE                            | Quitar<br>del<br>listado           |
| Num. Lista<br>1<br>2<br>3<br>4<br>5 | Lista de <u>alumnos activos del gru</u> Mitor de esta lista apenere     Nombre del alumno     ALVARADO ALVAREZ ASHLEY NAHOMI     BALLINA VEGA JOCELIN ARELY     BELTRAN ZENON WILBERT     BERMUDEZ PARTIDA DONOVAN ALESSANDRO     CABRERA ACEVEDO NATHALY JAZMIN | po 3º "A" del turno MATUTINO<br>de lo alamose elimento<br>AAAA100310MTSLLSA7<br>BAVJ100728MTSLGCA7<br>BEZW100628HMCLNLA9<br>BEPD091223HTSRRNA4<br>CAAN101003MTSBCTA3 | Alumnos<br>NEE                            | Quitar<br>del<br>listado           |

9. Si hay algún alumno que ya no pertenece al grupo, posicione el puntero del mouse en la fila que le corresponda y haga click en el ícono de la tachita roja que está en la columna "Eliminar del listado".

| amaulipas Ap         | prende 2025                                           |                    |                                           |                         |
|----------------------|-------------------------------------------------------|--------------------|-------------------------------------------|-------------------------|
| clo Escolar 2024-20  | )25                                                   |                    |                                           |                         |
| tualización de alun  | nnos del CT - 28DES0002U * Prof. Juvenal Boone Flores |                    |                                           |                         |
| leccione el turno pa | ara validar:                                          |                    |                                           |                         |
| MATUTINO             |                                                       |                    |                                           |                         |
| rupos del turno      | MATUTINO                                              |                    | Finalizar actualización<br>turno MATUTINO |                         |
| eccione un grupo     | para actualizar la lista de alumnos:                  | l turno MATUTINO   | R                                         | egistrar nuevo alumi    |
|                      | Al final de esta lista aparecerán los alumnos elimna  | dos                |                                           |                         |
| Num. Lista           | Nombre del alumno                                     | CURP               | Alumnos<br>NEE                            | Quitar<br>del<br>listad |
| 1                    | ALVARADO ALVAREZ ASHLEY NAHOMI                        | AAAA100310MTSLLSA7 |                                           | -                       |
| 2                    | BALLINA VEGA JOCELIN ARELY                            | BAVJ100728MTSLGCA7 |                                           | -                       |
| 3                    | BELTRAN ZENON WILBERT                                 | BEZW100628HMCLNLA9 |                                           | 2                       |
|                      |                                                       | BEPD091223HTSRRNA4 |                                           | <b>a</b>                |
| 4                    | BERMODEZ PARTIDA DONOVAN ALESSANDRO                   |                    |                                           |                         |
| 4<br>5               | CABRERA ACEVEDO NATHALY JAZMIN                        | CAAN101003MTSBCTA3 |                                           | -                       |

10. Observe que el alumno eliminado será agregado en la parte inferior, en la "Lista de alumnos eliminados". Si desea volver a integrarlo, haga click en el ícono verde "Retornar al listado del grupo".

| INA VEGA JOCEL        | IN ARELY                                                                                                    | BAVJ100728MTSLGCA7       | <u>ک</u>                  |
|-----------------------|----------------------------------------------------------------------------------------------------|--------------------------|---------------------------|
|                       | Nombre del alumno                                                                                                    | CURP                     | Retornar<br>al<br>listado |
|                       | Alumnos eliminados de la lista del 3                                                                                              | ° "A" del turno MATUTINO |                           |
| NEE: Alumnos con Nece | isidades Educativas Especiales (SI pasa el apuntador del raton sobre las iniciales en la lista aparecera el significado completo) |                          |                           |
| 31                    | VERGARA VERGARA MELANNY                                                                                                    | VEVM100116MVZRRLA4       | <b>2</b>                  |
| 30                    | URIBE CERVANTES LUIS JAVIER                                                                                                    | UICL101105HTSRRSA8       | <b>a</b>                  |
| 29                    | SANCHEZ PRIETO ANEZKA                                                                                                    | SAPA091013MNENRNA9       | <b>\$</b> 1               |
| 28                    | SANCHEZ MURGUIA AIDE                                                                                                    | SAMA100623MMNNRDA5       | <b>\$</b> 1               |
| 27                    | SALAZAR MARTINEZ MIA YAMILETH                                                                                                    | SAMM100930MTSLRXA4       | 2                         |
| 27                    | SALAZAR MARTINEZ MIA YAMILETH                                                                                                    | SAMM100930MTSLRXA4       |                           |

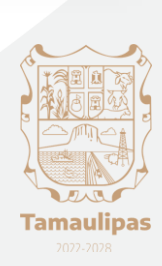

11. Si necesita agregar un nuevo alumno al grupo, haga click en el botón "Registrar nuevo alumno".

| Escolar 2024-20       | 025                                                                                                    |                                                                       |                                          |                                                   |
|-----------------------|----------------------------------------------------------------------------------------------------|-----------------------------------------------------------------------|------------------------------------------|---------------------------------------------------|
|                       |                                                                                                    |                                                                       |                                          |                                                   |
| ualización de alur    | mnos del CT - 28DES0002U * Prof. Juvenal Boone Flores                                                                                      |                                                                       |                                          |                                                   |
| eccione el turno p    | para validar:                                                                                                    |                                                                       |                                          |                                                   |
| TUTINO VESPERTINO     |                                                                                                    |                                                                       |                                          |                                                   |
| upos del turno        | D MATUTINO                                                                                                    |                                                                       | Finalizar actualización<br>tumo MATUTINO |                                                   |
| eccione un grupo      | para actualizar la lista de alumnos:                                                                                                    |                                                                       |                                          |                                                   |
| *Α                    | v                                                                                                    | el turon MATI ITINO                                                   | R                                        | egistrar puevo alumno                             |
| 'Α                    | v<br>Lista de <u>alumnos activos</u> del grupo 3º "A" d<br>Al fod de reta luta apunente lus daturos eder                                   | el turno MATUTINO                                                     | R                                        | egistrar puevo alumno                             |
| 'A<br>Num. Lista      | v<br>Lista de <u>alumnos activos</u> del grupo 3º "A" d<br>Al find de esta lista aparecoria los alumose ellere<br><b>Nombre del alumno</b> | el turno MATUTINO                                                     | R<br>Alumnos<br>NEE                      | egistrar puevo alumno<br>Quitar<br>del<br>listado |
| '^<br>Num. Lista<br>1 |                                                                                                    | el turno MATUTINO<br>curp<br>AAAA100310MTSLLSA7                       | R<br>Alumnos<br>NEE                      | egistrar puevo alumno<br>Quitar<br>del<br>listado |
| Num. Lista            |                                                                                                    | el turno MATUTINO  tete  CURP  AAAA100310MTSLLSA7  BEZW100628HMCLNLA9 | R<br>Alumnos<br>NEE                      | egistrar puevo alumno<br>Quitar<br>del<br>listado |

12. Ingrese los datos del alumno y al terminar haga click en el botón "Guardar". El listado del grupo será actualizado.

| Tamaulipas Aprende 2025<br>Ciclo Escolar 2024-2025           |                                                                                                    |                                           |
|--------------------------------------------------------------|----------------------------------------------------------------------------------------------------|-------------------------------------------|
| Actualización de alumnos del CT - 28DES0002U * Prof. Juvenal | Boone Flores                                                                                                    |                                           |
| Seleccione el turno para validar:                            |                                                                                                    |                                           |
| MATUTINO VESPERTINO                                          |                                                                                                    |                                           |
| irupos del turno MATUTINO                                    |                                                                                                    | Finalizar actualización<br>turno MATUTINO |
| seleccione un grupo para actualizar la lista de alumnos:     |                                                                                                    |                                           |
|                                                              |                                                                                                    |                                           |
| Para iniciar e                                               | Registro de nuevo alumno en el grupo: 3º "A"<br>registro llene cada casilla de datos, <u>todos los datos son regueridos</u> , si falta un apellido puede registrar una "X" en el seg | gundo apellido.                           |
|                                                              | CU.R.P:                                                                                                    |                                           |
|                                                              | BAZV720518HTSNXC08                                                                                                    |                                           |
| Primer Apellido:                                             | Segundo Apellido:                                                                                                    | Nombre(s):                                |
| BANDA                                                        | ZUÑIGA                                                                                                    | VICENTE                                   |
|                                                              |                                                                                                    | Cuardar Cancelar                          |
|                                                              |                                                                                                    |                                           |
|                                                              |                                                                                                    |                                           |
|                                                              |                                                                                                    |                                           |
|                                                              |                                                                                                    |                                           |
|                                                              |                                                                                                    |                                           |
|                                                              |                                                                                                    |                                           |

# 13. Al terminar de actualizar los alumnos del grupo, haga click en el botón "Finalizar Actualización".

| amaulipas A<br>:lo Escolar 2024-2 | prende 2025<br><sup>025</sup>                            |                                                                              |                                          |
|-----------------------------------|----------------------------------------------------------|------------------------------------------------------------------------------|------------------------------------------|
| tualización de alu                | mnos del CT - 28DES0002U * Prof. Juvenal Boone Flores    |                                                                              |                                          |
| leccione el turno p               | para validar:                                            |                                                                              |                                          |
| IATUTINO VESPERTINO               |                                                          |                                                                              |                                          |
| rupos del turn                    |                                                          |                                                                              | Finalizar actualización<br>tumo MATUTINO |
| leccione un grupo                 | para actualizar la lista de alumnos:                     |                                                                              |                                          |
| ° "A                              | ~                                                        |                                                                              |                                          |
|                                   |                                                          |                                                                              | Registrar nuevo al<br>(                  |
|                                   | Lista de <u>alumnos activos</u> o<br>Al final de esta li | del grupo 3° "A" del turno MATUTINO<br>Ista aparecerán los alumnos elimnados |                                          |
| Num. Lista                        | Nombre del alumno                                        | CURP                                                                         | Quitar<br>Alumnos del<br>NEE listado     |
| 1                                 | ALVARADO ALVAREZ ASHLEY NAHOMI                           | AAAA100310MTSLLSA7                                                           | *                                        |
| 2                                 | BELTRAN ZENON WILBERT                                    | BEZW100628HMCLNLA9                                                           | 2                                        |
|                                   | DEDMUDEZ DADTIDA DONOVAN ALECCANODO                      |                                                                              | 65                                       |

14. Aparecerá una ventana de confirmación para finalizar la actualización, aclarando que ya no se podrán hacer más actualizaciones. Haga click en el botón "Aceptar".

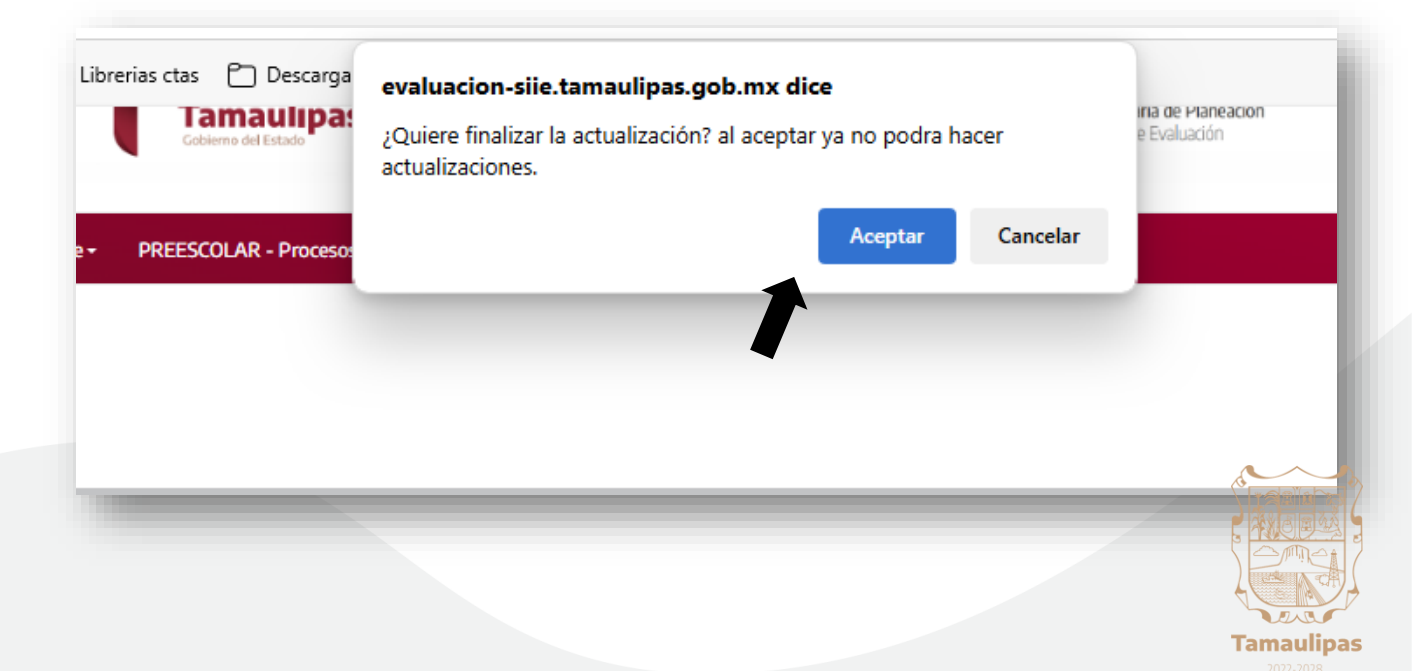

15. Aparecerá un mensaje de finalización del proceso de registro de alumnos, y abajo las opciones para generar reportes del proceso de actualización en PDF de los turnos con los que cuenta su escuela, los cuales podrá visualizar, descargar y cerrar desde su navegador..

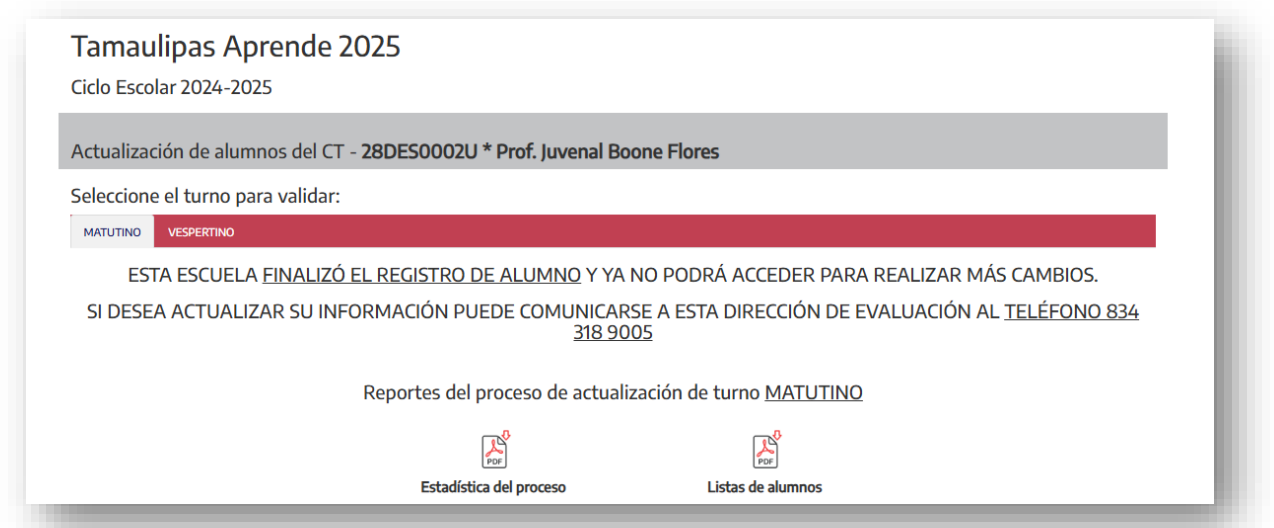

16. Para generar el reporte en PDF de la Estadística del proceso de actualización, haga click en el ícono "Estadística del proceso".

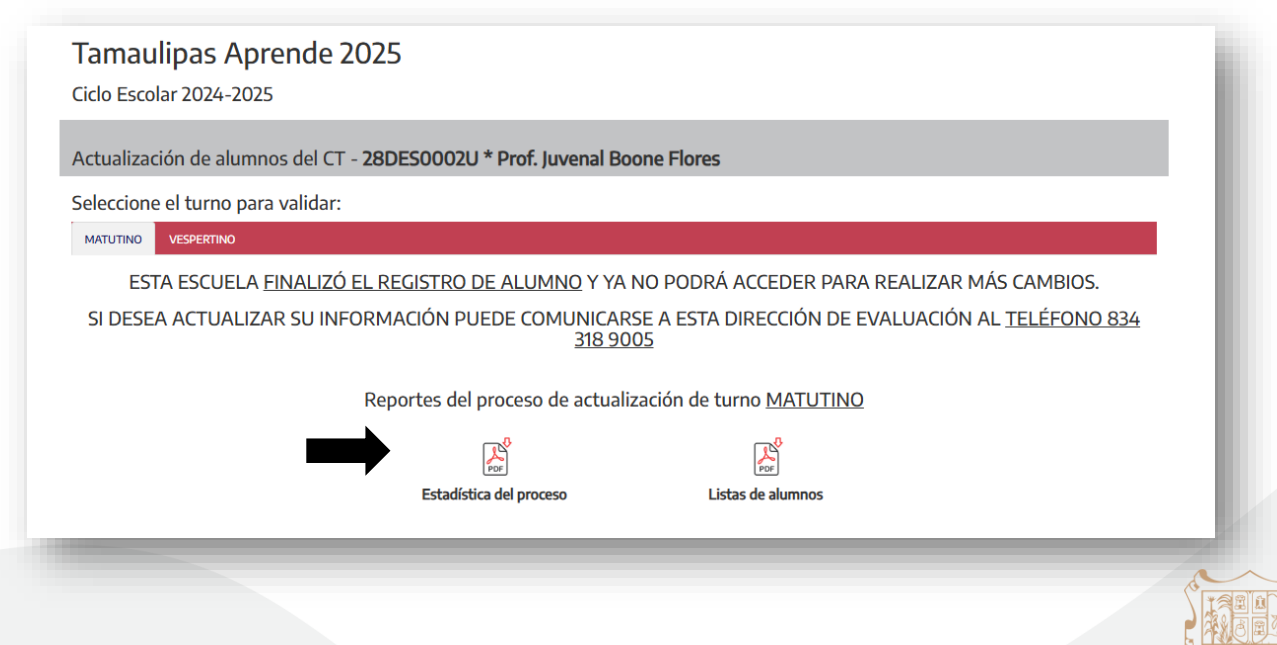

Tamaulipa

17. Ahora podrá visualizar el informe estadístico en PDF.

| Ĩ       | Tamaulipas<br>Cobierno del Estado | s a                          | ecretaría<br>e Educac            | ión                              |                            | Secret<br>Subsecr<br>Direcció | <b>aría de Educación de Tamaulip</b><br>etaría de Planeación<br>n de Evaluación |
|---------|-----------------------------------|------------------------------|----------------------------------|----------------------------------|----------------------------|-------------------------------|---------------------------------------------------------------------------------|
|         |                                   | <b>Tamau</b><br>Informe Esta | <b>lipas Apr</b><br>dístico de l | <b>ende 2024</b><br>a Escuela 28 | <b>4-2025</b><br>BDES0002U |                               |                                                                                 |
| Escuela | a: Prof. Juvenal                  | Boone Flores - MATL          | JTINO                            |                                  |                            |                               |                                                                                 |
| NoEsc:  | 02192                             | NIVEL: Secunda               | ria General                      |                                  | ZONA ESC:                  | 001                           | SECTOR ESC:                                                                     |
| Munici  | pio: Nuevo Lare                   | ob                           |                                  | Región:                          | Nuevo Lar                  | edo                           |                                                                                 |
| _       |                                   | Alumnos pr                   | ogramad                          | os para la                       | evaluación                 |                               |                                                                                 |
|         | GRADO                             | GRUPO                        | ALU                              | MNOS                             | ELIMINA                    | DOS                           | PROGRAMADOS                                                                     |
| Γ       | 3                                 | A                            |                                  | 32                               | 1                          |                               | 31                                                                              |
| Γ       | 3                                 | В                            |                                  | 35                               | 0                          |                               | 35                                                                              |
| Γ       | 3                                 | С                            |                                  | 36                               | 0                          |                               | 36                                                                              |
| Γ       | 3                                 | D                            |                                  | 32                               | 0                          |                               | 32                                                                              |
| Γ       | 3                                 | E                            |                                  | 35                               | 0                          |                               | 35                                                                              |
| Γ       | 3                                 | F                            |                                  | 30                               | 0                          |                               | 30                                                                              |
|         |                                   |                              |                                  |                                  |                            |                               | I                                                                               |
|         |                                   |                              |                                  |                                  |                            |                               |                                                                                 |
|         |                                   | GRUPOS                       | ALL                              | MNOS                             | ELIMINA                    | DOS                           | PROGRAMADOS                                                                     |
|         |                                   | 6                            |                                  | 200                              | 1                          |                               | 199                                                                             |

18. Para generar las listas de alumnos en PDF, haga click en el ícono "Listado de alumnos".

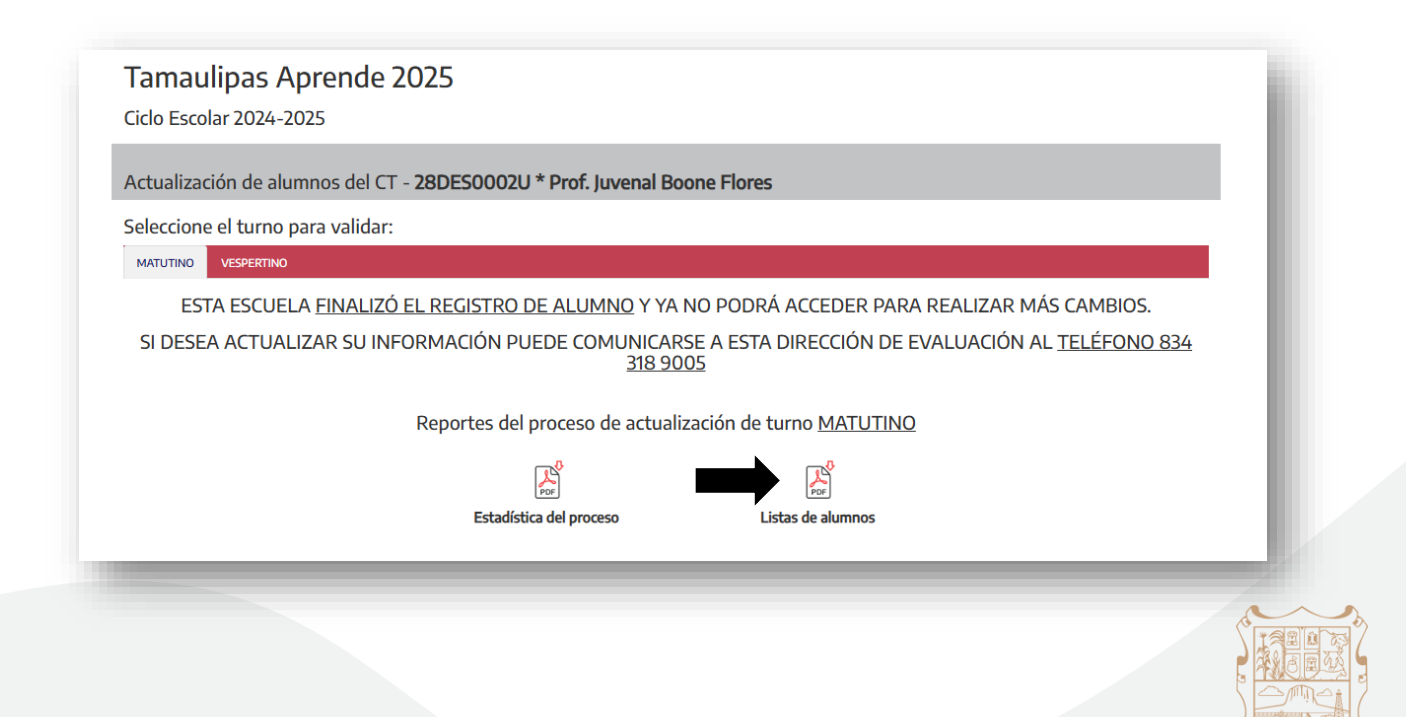

Tamaulipas

### 19. Este es el Listado de alumnos que genera el sistema.

| Tamaulipas<br>Cobierno del Estado                      |                                                                    | Secretaría<br>de Educación                                                                                                    |                                                                                      | Secretaria de Educación de Tamaulipas<br>Subsecretaría de Planeación<br>Dirección de Evaluación                                         |                       |                                                                                                    |                                                                        |             |
|--------------------------------------------------------|--------------------------------------------------------------------|----------------------------------------------------------------------------------------------------|--------------------------------------------------------------------------------------|----------------------------------------------------------------------------------------------------|-----------------------|----------------------------------------------------------------------------------------------------|------------------------------------------------------------------------|-------------|
|                                                        |                                                                    | VALIDACI<br>List                                                                                                    | ÓN PARA<br>ta de alun                                                                | LA EVALUACIÓN I<br>nnos de la Escuela 2                                                                                                 | DE TAMAU<br>28DES0002 | LIPAS APREN<br>U Turno: MA                                                                                    | IDE 2024<br>TUTINO                                                     | 4-2025      |
| Escuela:                                               |                                                                    | Prof. Juvenal Boone Flores                                                                                                    |                                                                                      |                                                                                                    |                       |                                                                                                    |                                                                        |             |
| NoEsc                                                  | : 0                                                                | 2192                                                                                                    | NIVEL:                                                                               | Secundaria                                                                                                    |                       | ZONA ESC:                                                                                                    | 001                                                                    | SECTOR ESC: |
| Municipio:                                             |                                                                    | Nuevo Laredo                                                                                                    |                                                                                      |                                                                                                    | Región:               | Nuevo Laredo                                                                                                  |                                                                        |             |
| Núm                                                    |                                                                    | Curp                                                                                                    |                                                                                      | Apellidos                                                                                                    |                       |                                                                                                    | No                                                                     | ombre(s)    |
|                                                        |                                                                    |                                                                                                    |                                                                                      | 5                                                                                                    |                       |                                                                                                    |                                                                        |             |
| Núm                                                    |                                                                    | Curp                                                                                                    |                                                                                      | Apellidos                                                                                                    |                       |                                                                                                    | No                                                                     | ombre(s)    |
| Núm<br>1                                               | AAA                                                                | Curp<br>A100310MTSLLSA7                                                                                                    | ALVA                                                                                 | Apellidos<br>RADO ALVAREZ                                                                                                    |                       | ASHLEY N                                                                                                    | No<br>IAHOMI                                                           | ombre(s)    |
| Núm<br>1<br>2                                          | AAA<br>BEZV                                                        | Curp<br>A100310MTSLLSA7<br>V100628HMCLNLA9                                                                                                    | ALVA                                                                                 | Apellidos<br>RADO ALVAREZ<br>RAN ZENON                                                                                                  |                       | ASHLEY N<br>WILBERT                                                                                           | No<br>IAHOMI                                                           | ombre(s)    |
| Núm<br>1<br>2<br>3                                     | AAA<br>BEZV<br>BEPI                                                | Curp<br>A100310MTSLLSA7<br>/100628HMCLNLA9<br>0091223HTSRRNA4                                                                                                    | ALVA<br>BELTR<br>BERM                                                                | Apellidos<br>RADO ALVAREZ<br>RAN ZENON<br>UDEZ PARTIDA                                                                                  |                       | ASHLEY N<br>WILBERT<br>DONOVAN                                                                                | No<br>IAHOMI<br>N ALESSAN                                              | idro        |
| Núm<br>1<br>2<br>3<br>4                                | AAA<br>BEZV<br>BEPI<br>CAAI                                        | Curp<br>A100310MTSLLSA7<br>V100628HMCLNLA9<br>0091223HTSRRNA4<br>V101003MTSBCTA3                                                                                                    | ALVA<br>BELTR<br>BERM<br>CABRI                                                       | Apellidos<br>RADO ALVAREZ<br>RAN ZENON<br>UDEZ PARTIDA<br>ERA ACEVEDO                                                                   |                       | ASHLEY N<br>WILBERT<br>DONOVAN<br>NATHALY                                                                     | No<br>IAHOMI<br>N ALESSAN<br>JAZMIN                                    | Dombre(s)   |
| Núm<br>1<br>2<br>3<br>4<br>5                           | AAA<br>BEZV<br>BEPI<br>CAAI<br>EIVH                                | Curp<br>A100310MTSLLSA7<br>V100628HMCLNLA9<br>D091223HTSRRNA4<br>V101003MTSBCTA3<br>I100905HTSSGCA2                                                                                               | ALVAI<br>BELTF<br>BERM<br>CABRI<br>ESPIN                                             | Apellidos Apol Alvarez AN ZENON UDEZ PARTIDA ERA ACEVEDO OZA VEGA                                                                       |                       | ASHLEY N<br>WILBERT<br>DONOVAN<br>NATHALY<br>HECTOR A                                                         | Na<br>Ahomi<br>N Alessan<br>Jazmin<br>NTONIO                           | ombre(s)    |
| Núm<br>1<br>2<br>3<br>4<br>5<br>6                      | AAA<br>BEZV<br>BEPD<br>CAAI<br>EIVH<br>EAGI                        | Curp<br>A100310MTSLLSA7<br>/100628HMCLNLA9<br>0091223HTSRRNA4<br>H101003MTSBCTA3<br>H100905HTSSGCA2<br>E101103MTSSMMA9                                                                            | ALVAI<br>BELTF<br>BERM<br>CABRI<br>ESPIN<br>ESTRA                                    | Apellidos<br>RADO ALVAREZ<br>VAN ZENON<br>UDEZ PARTIDA<br>ERA ACEVEDO<br>OZA VEGA<br>IDA GAMIÑO                                         |                       | ASHLEY N<br>WILBERT<br>DONOVAN<br>NATHALY<br>HECTOR A<br>EMILIA                                               | No<br>IAHOMI<br>N ALESSAN<br>JAZMIN<br>INTONIO                         | ombre(s)    |
| Núm<br>1<br>2<br>3<br>4<br>5<br>6<br>7                 | AAA<br>BEZV<br>BEPI<br>CAAI<br>EIVH<br>EAGI                        | Curp<br>A100310MTSLLSA7<br>/100628HMCLNLA9<br>0091223HTSRRNA4<br>/101003MTSBCTA3<br>/100905HTSSGCA2<br>E101103MTSSMMA9<br>0091004MTSBNTA1                                                         | ALVAI<br>BELTF<br>BERM<br>CABRI<br>ESPIN<br>ESTRA<br>FABEL                           | Apellidos<br>RADO ALVAREZ<br>RAN ZENON<br>UDEZ PARTIDA<br>ERA ACEVEDO<br>OZA VEGA<br>DA GAMIÑO<br>A CANTU                               |                       | ASHLEY N<br>WILBERT<br>DONOVAN<br>NATHALY<br>HECTOR A<br>EMILIA<br>FATIMA G                                   |                                                                        | pmbre(s)    |
| Núm<br>1<br>2<br>3<br>4<br>5<br>6<br>7<br>8            | AAA<br>BEZV<br>BEPI<br>CAAI<br>EIVH<br>EAGI<br>FACF                | Curp<br>A100310MTSLLSA7<br>V100628HMCLNLA9<br>D091223HTSRNA4<br>V101003MTSBCTA3<br>I100905HTSSCCA2<br>E101103MTSSMA9<br>091004MTSBNTA1<br>E101203MTSRRSA6                                         | ALVA<br>BELTF<br>BERM<br>CABRI<br>ESPIN<br>ESTRA<br>FABEL<br>FERNA                   | Apellidos<br>RADO ALVAREZ<br>RAN ZENON<br>UDEZ PARTIDA<br>ERA ACEVEDO<br>OZA VEGA<br>UDA GAMIÑO<br>A. CANTU<br>ANDO MARTINEZ            |                       | ASHLEY N<br>WILBERT<br>DONOVAN<br>NATHALY<br>HECTOR A<br>EMILIA<br>FATIMA G<br>ESMERALI                       | N ALESSAN<br>JAZMIN<br>UADALUPI<br>DA                                  | embre(s)    |
| Núm<br>1<br>2<br>3<br>4<br>5<br>6<br>7<br>8<br>9       | AAA<br>BEZV<br>BEPI<br>CAAI<br>EIVH<br>EAGI<br>FACF<br>FEM<br>FOXL | Curp<br>A100310MTSLLSA7<br>V100628HMCLNLA9<br>D091223HTSRRNA4<br>N101003MTSBCTA3<br>I100905HTSSGCA2<br>E101103MTSSMMA9<br>C091004MTSBNTA1<br>E101203MTSRRSA6<br>.090702HASLXNAA                   | ALVAP<br>BELTF<br>BERM<br>CABRI<br>ESPIN<br>ESTRA<br>FABEL<br>FERNA<br>FLORE         | Apellidos<br>RADO ALVAREZ<br>RAN ZENON<br>UDEZ PARTIDA<br>ERA ACEVEDO<br>02A VEGA<br>ADA GAMIÑO<br>A CANTU<br>MNDO MARTINEZ<br>SS-ROJAS |                       | ASHLEY N<br>WILBERT<br>DONOVAN<br>NATHALY<br>HECTOR A<br>EMILIA<br>FATIMA G<br>ESMERALI<br>LEONARD            | NALESSAN<br>JAZMIN<br>UADALUPI<br>DA                                   | E           |
| Núm<br>1<br>2<br>3<br>4<br>5<br>6<br>7<br>8<br>9<br>10 | AAA<br>BEZV<br>BEPI<br>CAAI<br>EIVH<br>EAGI<br>FACF<br>FEM<br>FOXL | Curp<br>A100310MTSLLSA7<br>V100628HMCLNLA9<br>D091223HTSRRNA4<br>V101003MTSBCTA3<br>I100905HTSSGCA2<br>E101103MTSRSMA9<br>°091004MTSBNTA1<br>E101203MTSRRSA6<br>090702HASLXNAA<br>V101030MTSRRNA9 | ALVAI<br>BELTF<br>BERM<br>CABRI<br>ESPIN<br>ESTRA<br>FABEL<br>FERM<br>FLORE<br>GARCI | Apellidos Apellidos ADO ALVAREZ AN ZENON UDEZ PARTIDA ERA ACEVEDO OZA VEGA DDA GAMIÑO A CANTU ANDO MARTINEZ SS-ROJAS A BRIONES          |                       | ASHLEY N<br>WILBERT<br>DONOVAN<br>NATHALY<br>HECTOR A<br>EMILIA<br>FATIMA G<br>ESMERALI<br>LEONARD<br>ANLLEUN | NALESSAN<br>JAZMIN<br>JAZMIN<br>UADALUPI<br>DA<br>O ANDRES<br>A YOLETT | bombre(s)   |

## 20. Para salir del sistema, haga click en el link "Terminar sesión".

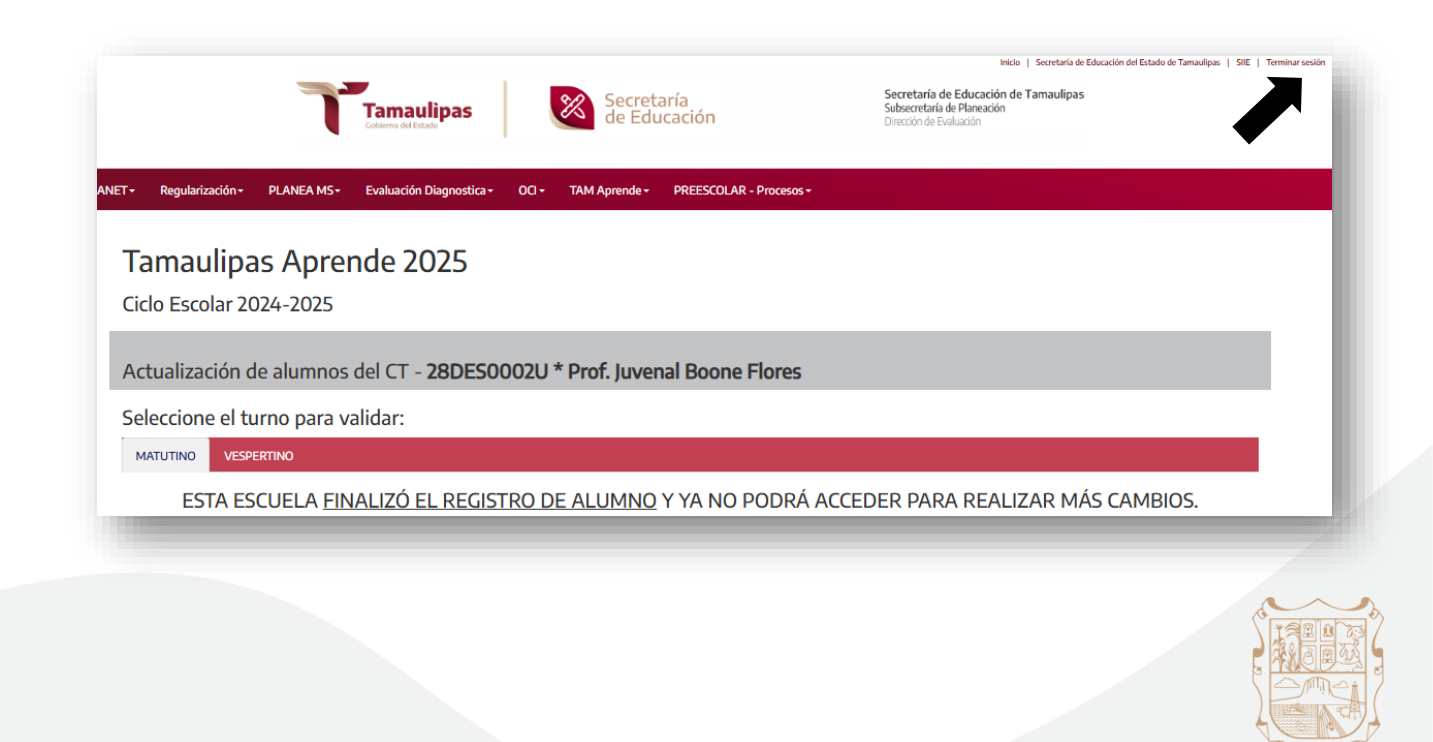

**Tamaulipas**